## De app installeren

## 1 Zet de Bluetooth<sup>®</sup> aan

Veeg omlaag vanaf de bovenkant van het scherm en tik op het Bluetooth-pictogram.

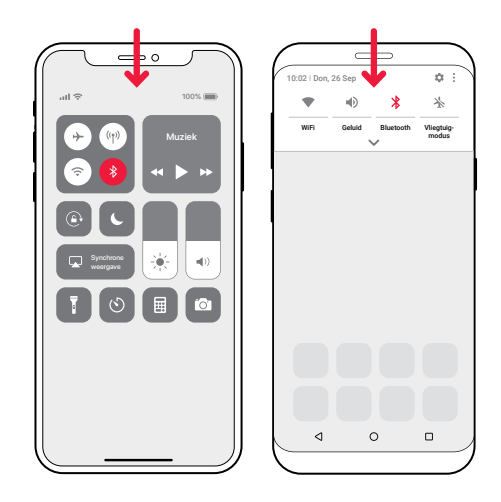

## 2 De app Visit installeren

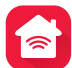

Download de Bellman Visit-app vanuit de App Store<sup>®</sup> of Google Play<sup>™</sup> en volg de installatie-instructies.

Download in de App Store

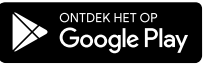

# De zender installeren

### 3 Plaatsen

Verwijder de beschermlaag van de klittenband op de achterkant van de zender en plaats de zender op de wand. Of gebruik de meegeleverde schroef en plug.

## 4 Inschakelen

Trek aan het batterijlipje om de zender te starten. De controlelampjes gaan groen branden om aan te geven dat het apparaat is ingeschakeld.

## 5 Verbinden

Sluit de USB-kabel aan op de voedingsadapter. Steek de adapter in een stopcontact. Als u een vaste telefoonlijn hebt, sluit u deze met de meegeleverde splitter aan op de telefoonaansluiting.

### 6 De mobiele telefoon testen

Laat u door iemand anders op uw mobiele telefoon bellen. Het gele lampje op de Visit-ontvanger brandt en gaat knipperen, maakt geluid of trilt (afhankelijk van de ontvanger).

## 7 De vaste telefoonlijn testen

Bel uw vaste telefoonlijn. Het gele lampje op de Visitontvanger gaat branden en gaat daarna knipperen, maakt geluid of trilt (afhankelijk van de ontvanger).

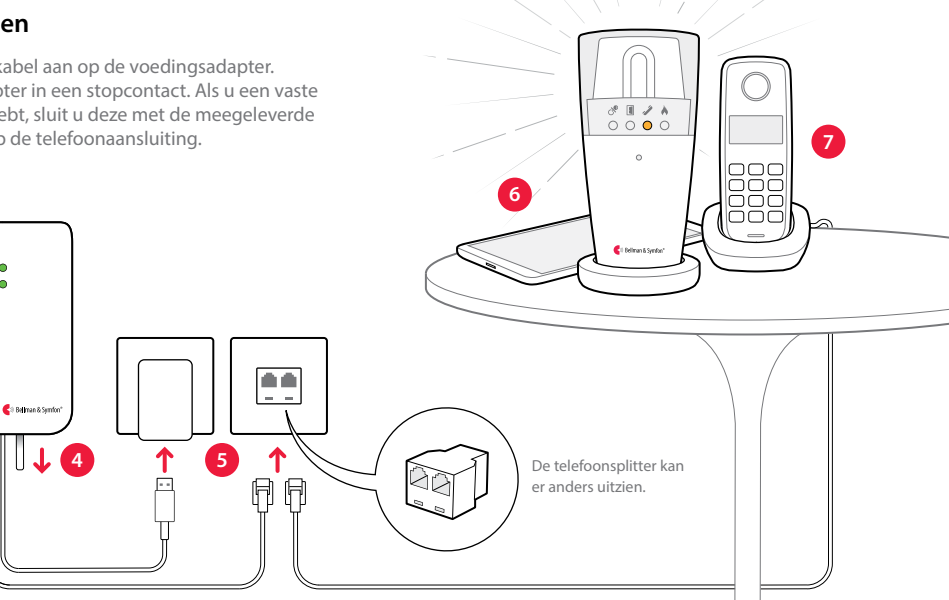

## De app gebruiken

Soms zijn er momenten dat u niet wilt worden gestoord. De app heeft vier geprogrammeerde Activiteiten waarmee u de meldingen van Visit precies kunt instellen. Tik op een activiteit om deze te selecteren.

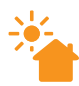

#### Goedemoraen

Visit geeft tijdens deze activiteit meldingen voor oproepen en berichten. Kies deze optie overdag, wanneer u niets wilt missen.

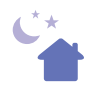

#### Welterusten

Alle Visit-meldingen zijn tijdens deze activiteit uitgeschakeld. Selecteer deze optie als u naar bed gaat, zodat u niet door meldingen wordt gewekt.

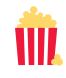

#### Filmavond

Visit geeft tijdens deze activiteit meldingen voor oproepen. Kies deze optie wanneer u televisie kijkt, zodat u niet wordt gestoord door het binnenkomen van berichten.

## 🕢 Etenstijd

Visit meldt alleen berichten tijdens deze activiteit. Kies deze optie tijdens het avondeten, zodat u tijdens het eten geen oproepen hoeft te beantwoorden.

Ga voor technische informatie, geavanceerde instellingen en het oplossen van problemen naar het deel Help van de app.

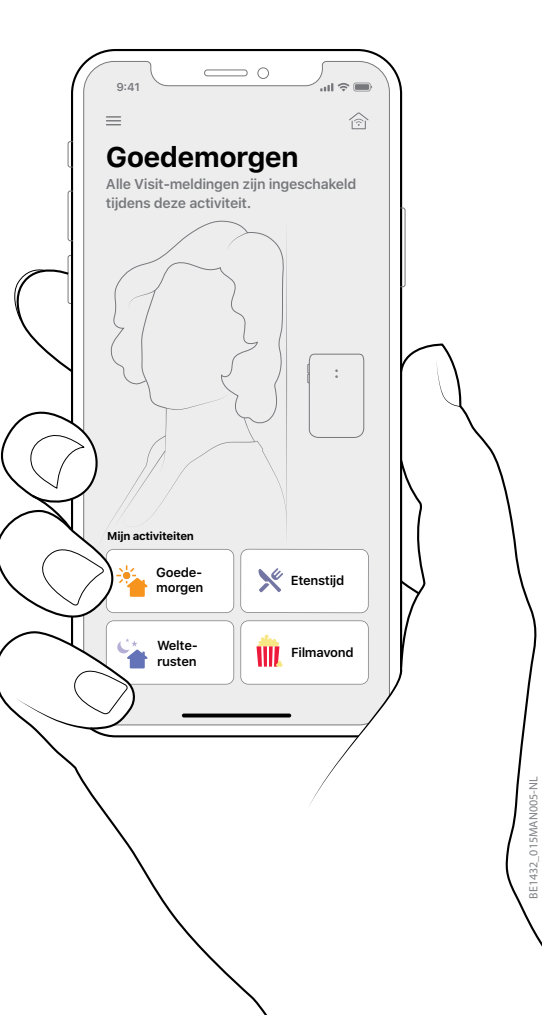

## Welkom!

### Wat heeft u nodig?

 Een mobiele telefoon met iOS 11 / Android 4.4 of hoger

### Wat zit er in de verpakking?

- 1 Telefoonzender 2 Adapterkabel 3 Telefoonkabel
  - 4 Schroef en plug
  - 5 Telefoonsplitter
  - 6 Voedingsadapter

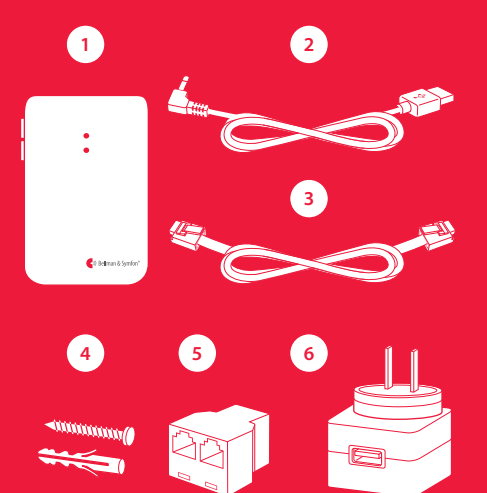